# Comment déléguer son vote dans Personae.

#### Table des matières

| Se connecter à Personae    | 1 |
|----------------------------|---|
| Choisir le vote à déléquer | 2 |
| Donner sa délégation       | 3 |
| Quand déléguer ?           | 5 |
| <i>xy</i>                  |   |

Si vous ne pouvez pas vous libérer pour un vote ou si vous considérez qu'une autre Pirate est plus compétente que vous pour tel ou tel vote, il vous est possible de déléguer votre voix à cette Pirate, via Personae.

La personne à qui vous donnez votre voix obtient alors un poids double lors des votes : son propre poids plus le votre.

Cette délégation se fait très facilement pour la personne qui délègue et sans aucune action pour la personne qui la reçoit.

Cette délégation est récursive. Si je donne délégation à Nathalie et qu'elle même donne délégation à Laetitia, Laetitia se retrouve avec un poids de trois voix : la sienne propre, celle de Nathalie et la mienne.

Ici, nous allons voir comment déléguer votre vote pour l'AG du 28 janvier 2017. Vous allez voir, c'est simple.

### Se connecter à Personae

La première étape est donc de se connecter à Personae. La façon la plus simple est de passer par Fabrilia, de vérifier qu'on y est connecté puis de cliquer sur le bouton Personae. (Pour la connexion, se reporter au document correspondant.) Vous etes arrivé sur Personae quand vous voyez l'écran ci-dessous :

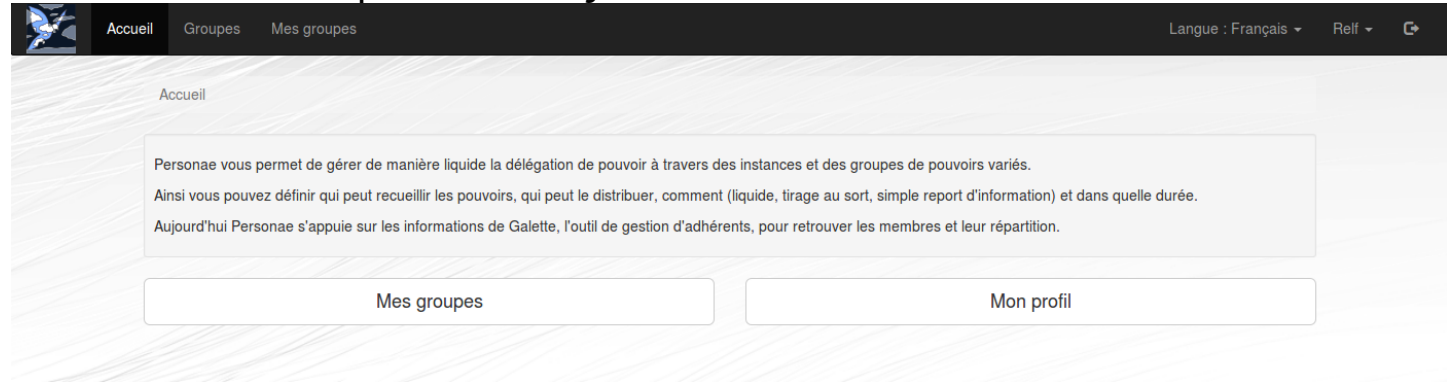

### Choisir le vote à déléguer

Il vous faut maintenant choisir à quelle occasion vous allez déléguer votre vote. Pour commencer, nous allons voir la liste des occurrences où vous pouvez voter. Pour cela, il suffit de cliquer sur le bouton « Mes groupes ». Vous arriverez alors sur un écran qui ressemble à ça :

| cueil Groupes Mes groupes                                        | Langue : Français <del>-</del> | Relf <del>-</del> C+ |
|------------------------------------------------------------------|--------------------------------|----------------------|
| Accueil / Groupes / Mes groupes                                  |                                |                      |
|                                                                  | *                              |                      |
| CODEC<br>gna<br>shadowcjm35<br>leiopar<br>© Vendredi 15/01/2016  |                                |                      |
| Assemblée générale                                               | *                              |                      |
| AGE Continue<br>Seulement de la délégation<br>O Lundi 29/08/2016 |                                |                      |

En cliquant sur un des cadres, vous arriverez sur l'écran pour déléguer votre vote au cours de cette occurrence et uniquement pour cette occurrence. Ainsi, si vous cliquez sur « AGO Janvier 2017 », vous obtiendrez ceci :

| Délégation en cours                                           |             |  |
|---------------------------------------------------------------|-------------|--|
| Nom Pouvoir                                                   | Délégations |  |
| Mes délégations                                               |             |  |
| Mes délégations : Aucune<br>Pouvoir de délégation restant : 1 |             |  |
|                                                               |             |  |

Sur cet écran, on peut voir que je n'ai donné aucune délégation et que je n'ai reçu aucune délégation.

Pour les besoins de ce guide, j'ai demande à farlistener de me donner sa délégation (le temps de prendre une capture d'écran). J'ai obtenu l'écran suivant :

| lélégation par démocratie liquide                             |                |                 |   |  |
|---------------------------------------------------------------|----------------|-----------------|---|--|
| Délégation en cours                                           |                |                 |   |  |
| Nom Po                                                        | uvoir Délé     | gations         |   |  |
| Relf                                                          | 2 farlis       | ener[+1]        |   |  |
| Mes délégations                                               |                |                 |   |  |
| Mes délégations : Aucune<br>Pouvoir de délégation restant : 1 |                |                 |   |  |
| Dopper ma                                                     | délégation à : | email ou pseudo | 0 |  |

On peut voir là que j'ai un poids de 2, ce qui correspond au mien propre + celui de farlistener, comme indiqué à coté. On peut aussi voir que j'ai toujours un pouvoir de délégation de 1, puisque je n'ai donné de délégation à personne.

#### Donner sa délégation

Pour donner à quelqu'un mandat de voter à votre place, il vous suffit de cliquer sur la petite loupe à droite du champ « email ou pseudo ». Cette loupe vous amènera sur une fenêtre de recherche qui vous permettra de retrouver un ou plusieurs Pirates. Voici à quoi ressemble la fenêtre de recherche :

| Chercher un membre    |             |            |                 |        | ×   |
|-----------------------|-------------|------------|-----------------|--------|-----|
| Nom :                 | nom         |            | Prenom :        | prénom |     |
| Pseudo :              | pseudo      |            | Mail :          | mail   |     |
| Code postal :         | code postal | Ville :    | nom de la ville |        |     |
| Filtrer sur les compe | étences     |            |                 |        |     |
|                       |             |            |                 |        |     |
|                       |             | Chercher C | ۹               |        | - 1 |
|                       |             | Chercher C | ٩               |        |     |

Si vous savez déjà à qui vous souhaitez donner votre délégation, il vous suffit de renseigner un des champs pour retrouver cette personne. Le plus simple est d'utiliser son adresse mail, pour éviter d'obtenir plusieurs résultats. (Chercher simplement « Nicolas » n'est par exemple pas un bon moyen de retrouver un seul Pirate.)

Dans l'exemple ci-dessous, j'ai cherché Mistral, que je connais bien. J'ai donc écrit son prénom dans le cadre correspondant et j'ai cliqué sur le bouton « Chercher ». J'ai obtenu le résultat ci-dessous :

Chercher un membre

| nom          |                                                                                    | Prenom :                                                                                                    | Mistral                                                                                                    |
|--------------|------------------------------------------------------------------------------------|----------------------------------------------------------------------------------------------------|----------------------------------------------------------------------------------------------------|
| pseudo       |                                                                                    | Mail :                                                                                                    | mail                                                                                                    |
| code postal  | Ville :                                                                            | nom de la ville                                                                                                    |                                                                                                    |
| étences      |                                                                                    |                                                                                                    |                                                                                                    |
|              | Cha                                                                                | ercher Q                                                                                                    |                                                                                                    |
| Ville Statut | Compétences (Niveau - Approbation                                                  | is)                                                                                                    |                                                                                                    |
| O            | Financement Politique (Avancé - 2), Co<br>- 1), Wikicode (Bon niveau - 0), Wikiped | omptabilité (Bon niveau - 1), Gestio<br>dia (Niveau moyen - 0)                                                                              | n associative (Avancé - 0), Gestion d'entreprise (Avancé                                                                                                    |
|              |                                                                                    |                                                                                                    |                                                                                                    |
|              | nom<br>pseudo<br>code postal<br>étences<br>Ville Statut<br>©                       | nom         pseudo         code postal         Ville         étences         Ville         Statut         Compétences (Niveau - Approbation | nom       Prenom :         pseudo       Mail :         code postal       Ville :       nom de la ville         étences       Chercher Q         Ville       Statut       Compétences (Niveau - Approbations) <ul> <li>Financement Politique (Avancé - 2), Comptabilité (Bon niveau - 1), Gestion - 1), Wikicode (Bon niveau - 0), Wikipedia (Niveau moyen - 0)</li> </ul> |

Il suffit alors de le sélectionner puis de cliquer sur le bouton « Donner ma délégation ». On revient alors sur la fenêtre du vote à déléguer pour obtenir ceci :

| Accueil / Groupes / AGE Janvier 2017 / Administration         |          |                 |
|---------------------------------------------------------------|----------|-----------------|
| Délégation par démocratie liquide                             |          |                 |
| Délégation en cours                                           |          |                 |
| Nom Pouvoir Déle                                              | égations |                 |
| Mes délégations                                               |          |                 |
| Mes délégations : Aucune<br>Pouvoir de délégation restant : 1 |          |                 |
| Donner ma délégation à :                                      | Mistral  | Q               |
| Délégué : Mistral 🖑                                           |          |                 |
| Pouvoir de délégation confié :                                | 0        | ●<br>● Déléguer |
|                                                               |          |                 |

À cette étape là, Mistral n'a pas encore ma délégation. On peut le voir de différentes manières :

La ligne « Mes delegations » contient le terme « Aucune »,

la ligne « Pouvoir de délégation restant » est toujours à 1,

le délégué Mistral a 0 comme pouvoir de délégation confié.

Pour finaliser la délégation, il faut utiliser les petites flèches au bout du cadre « Pouvoir de délégation confié ». En cliquant sur la flèche du haut, je donne un pouvoir, en cliquant sur celle du bas, je retire un pouvoir. Dans l'exemple utilisé, j'ai cliqué une fois sur la fleche du haut, puis sur le bouton « Déléguer ». Et là, Mistral a reçu ma délégation, comme on le voit ci-dessous :

×

Close

|                                                   | atie liquide             |         |   |  |
|---------------------------------------------------|--------------------------|---------|---|--|
| )élégation en                                     | cours                    |         |   |  |
| Nom                                               | Pouvoir Délé             | ations  |   |  |
| Mistral                                           | 2 Relf[                  | 1]      |   |  |
| les délégatio                                     | ns                       |         |   |  |
| les délégations : Mistr<br>ouvoir de délégation r | al (1) 🗙<br>estant : 0   |         |   |  |
|                                                   | Donner ma délégation à : | Mistral | Q |  |
| Délégué : Mistr                                   | al 🖑                     |         |   |  |
|                                                   |                          |         |   |  |

On voit que dans mes délégations se trouve maintenant Mistral, que je n'ai plus de pouvoir à déléguer et que Mistral a un pouvoir confié égal à 1.

En cliquant sur la petite croix rouge à coté de son prénom, il est possible de retirer une délégation confiée. Si je le fais, je reviens à mon état de base, comme vu cidessous :

| élégation en cours                                            |         |   |
|---------------------------------------------------------------|---------|---|
| Nom Pouvoir Dél                                               | gations |   |
| les délégations                                               |         |   |
| les délégations : Aucune<br>Pouvoir de délégation restant : 1 |         |   |
| Donner ma délégation à :                                      | mistral | Q |
| Délégué : Mistral 🖑                                           |         |   |
|                                                               |         |   |

## Quand déléguer ?

Les délégations peuvent se modifier aussi souvent que voulu, tant que la date limite pour cette occasion n'est pas atteinte. Une fois la date limite atteinte, les délégations sont figées pour cette occasion et ne peuvent plus être modifiées. **Pour l'AGO de janvier 2017, la date limite est le 20/01/2017 à 23h59**, vu que les votes sont ouverts à partir du 21/01. La date est différente pour chaque occasion et sera donc communiquée auparavant.